# THE UNIVERSITY OF KANSAS HEALTH SYSTEM

## **Payment Election Enrollment**

#### Overview

Payment Election Enrollment is the process of inputting direct deposit information. Employees are allowed up to four bank accounts for direct deposit. This Tip Sheet covers how to add and update direct deposit information in Workday. Any direct deposit information related to expense reimbursements will go through the Expenses Application.

#### Considerations

- Employees can have up to four bank accounts.
- Fields marked with a red asterisk (\*) are required.

## Add a Direct Deposit Account

Security Roles: Employee as Self and Contingent Worker as Self

- 1. From the Landing Page, select the **Pay** Application.
- 2. Under the Actions section, select Payment Elections.

Actions

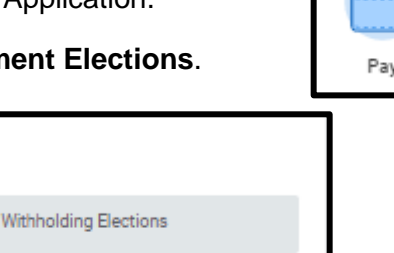

- 3. Under Accounts select the Add button.
- 4. The next screen is where you can enter your account information. Direct Deposit will prepopulate in the Expense Rule field.

Payment Elections

5. Entering an Account Nickname is an optional free-text field.

# THE UNIVERSITY OF KANSAS HEALTH SYSTEM

| Preferred Payment Method                                              |                                               |  |  |  |  |  |  |  |
|-----------------------------------------------------------------------|-----------------------------------------------|--|--|--|--|--|--|--|
| Expense Rule                                                          | ▼ Direct Deposit ··· i ⊟                      |  |  |  |  |  |  |  |
| Central Payroll Election Rule                                         | * X Check                                     |  |  |  |  |  |  |  |
| Account Setup                                                         |                                               |  |  |  |  |  |  |  |
| Account Holder Name Emily Employee                                    |                                               |  |  |  |  |  |  |  |
| Sample Check Jonaton Doe 483-483-<br>451 Mar 81<br>Anymers, CA Sector |                                               |  |  |  |  |  |  |  |
| 1                                                                     | OUR BANK NAME<br>AN 14 R<br>spring: CA 54001  |  |  |  |  |  |  |  |
|                                                                       | :L23456789: D004234567890 * 00423             |  |  |  |  |  |  |  |
| Be                                                                    | 9 Digit Routing # Account # Include all zeros |  |  |  |  |  |  |  |
| Account Information                                                   |                                               |  |  |  |  |  |  |  |
| Routing Transit Number                                                | *                                             |  |  |  |  |  |  |  |
| Bank Name                                                             | *                                             |  |  |  |  |  |  |  |
| Bank Identification Code                                              |                                               |  |  |  |  |  |  |  |
| Account Type                                                          | * Checking Savings                            |  |  |  |  |  |  |  |
| Account Number                                                        | *                                             |  |  |  |  |  |  |  |
| OK Cancel                                                             |                                               |  |  |  |  |  |  |  |

- 6. Enter the Routing Transit Number, Bank Name, Account Type (either Checking or Savings) and Account Number. There is a sample check at the top to show where to get the information. Please note Routing Number must be a 9-digit number. If your Routing number is less than 9 digits, please contact your Financial institution.
  - The Bank Identification Code should not be entered.
- 7. Select the **OK** button to save. Once the account has been added, you can use it to make payment elections.

#### Update a Direct Deposit Account

Security Roles: Employee as Self and Contingent Worker as Self

- 1. From the Landing Page, select the **Pay** application.
- 2. Under the Actions section, select Payment Elections.
- 3. Under Accounts, select either Edit or Remove to update an account.
  - Note: An account can only be deleted if it is no longer used as a payment election. It is recommended that you select Edit, since it automatically updates the payment election section with the new account number.
- 4. Update the account information and then select the **OK** button to save.
  - Note: If you only want to view your Account Number, select the **Edit** button and view the account number. Select **Cancel** to go back to the previous screen.

# 🕅 The University of Kansas Health System

### Update the Payment Election Enrollment

Security Roles: Managers, Employee as Self and Contingent Worker as Self.

- 1. From the Landing Page, select the **Pay** Application.
- 2. Under the Actions section, select Payment Elections.
- 3. Under the Payment Elections section, select Edit.

| Payment Elections 1 item      |                |                 |                |                |      |      |
|-------------------------------|----------------|-----------------|----------------|----------------|------|------|
| Рау Туре                      |                |                 |                |                |      |      |
|                               | Payment Type   | Account         | Account Number | Distribution   |      |      |
| Central Payroll Election Rule | Direct Deposit | Bank of America |                | Balance<br>Yes | Edit | *    |
| <b>▼</b>                      |                |                 |                |                |      | File |

- 4. In the Payment Elections table, add or select the prompt, and select the appropriate account.
- 5. Select to designate the order and distribution of payments using either a **Percent** or **Amount** to an account. The account designated to the remaining **Balance** must be listed last, or the percentage must add up to 100 percent.

| Payment Election                                                                                                    |                               |           |                     |                   |                             |  |  |  |  |
|----------------------------------------------------------------------------------------------------|-------------------------------|-----------|---------------------|-------------------|-----------------------------|--|--|--|--|
| esignate how to receive payments. For direct deposit you must first set up accounts on the previous page. If an account is not available, return to the summary page and add it to the list of valid accounts. If multiple elections are allowed, esignate the order and distribution of payments. To submit a valid payment election, the last election specified must have a distribution type of balance to capture the remaining amount, or the percentages must add up to 100 percent. |                               |           |                     |                   |                             |  |  |  |  |
| Pay Type                                                                                                    | Central Payroll Election Rule |           |                     |                   |                             |  |  |  |  |
| Person<br>Default Country                                                                                                    | United States of America      |           |                     |                   |                             |  |  |  |  |
| Default Currency                                                                                                    | USD                           |           |                     |                   |                             |  |  |  |  |
| Number of Election                                                                                                    | s Allowed 4                   |           |                     |                   |                             |  |  |  |  |
| Payment Elections                                                                                                    | 1 item                        |           |                     |                   | ± ⊡ r.                      |  |  |  |  |
| + Order                                                                                                    | *Country                      | *Currency | *Payment Type       | Account           | *Balance / Amount / Percent |  |  |  |  |
| ⊕ — ₹ *                                                                                                    | × United States of            | × USD ∷⊟  | × Direct Deposit := | × Bank of America | O Balance                   |  |  |  |  |
|                                                                                                    | Anterica                      |           |                     |                   | Amount 0.00                 |  |  |  |  |
|                                                                                                    |                               |           |                     |                   | Percent 0                   |  |  |  |  |
| 4                                                                                                    |                               |           |                     |                   | •                           |  |  |  |  |
| ок                                                                                                    | Cancel                        |           |                     |                   |                             |  |  |  |  |
|                                                                                                    |                               |           |                     |                   |                             |  |  |  |  |

6. To save this information, select the **OK** button.